# はじめに

### 本書の読みかた

- この説明書は、バージョンアップを行うことにより追加・更新さ<u>れる内容についてのみ</u>説明しています。 基本的な操作方法などは、ナビゲーションの説明書をご覧ください。
- イラストはイメージであり、実際と異なる場合があります。

#### 主な更新内容

## 地図データベースを更新

- 2016年度の索引情報を収録<sup>\*</sup>
- 高速・有料道路情報は2016年4月開通分まで対応
- ·新東名高速道路 豊田東JCT~浜松いなさJCT 収録 ・上記以外で開通を対応した区間:
- 第三京浜道路 港北IC
- 新名神高速道路 ...... 四日市JCT ~新四日市JCT
- 東海環状自動車道 ......新四日市JCT~東員IC
- ●市町村合併の情報は2016年4月現在のデータを収録
- ※ 2016年1月版のタウンページ、2016年3月版のハローページのデータに更新 2016年5月版のトヨタマップマスター住所索引データに更新

#### ご使用の前に

- この更新地図ダウンロードデータは、スバル純正 CN-LR700DFA/DFB/DFC/DFE、CN-LR800DFA 専用です。
- この更新地図ダウンロードデータでバージョンアップできるナビゲーションは、1台のみです。 他のSDHCメモリーカードにデータをコピーまたはダウンロードしても使用できません。
- バージョンアップ後は、バージョンダウンできません。
- バージョンアップを行うと、オンルートスクロールとランドマークセレクト\*がお買い上げ時の設定 (初期設定)に戻ります。
- ・バージョンアップを行う前に、メモをとるなどしてください。
- ・上記以外の設定や登録ポイント・迂回メモリー・目的地履歴などは保持されます。
- ※ ランドマーク走行中呼出ジャンル、選択中のランドマークが初期設定に戻ります。

#### 免責事項について

- ●この更新地図ダウンロードデータの内容を無断で複製、複写または変更することを禁止します。
- ●お客様の複製、複写または変更による損害に関して、当社は一切の責任を負いかねます。
- この地図データは、調査・作成時期などの都合で、現状のものと異なる場合があります。また、その後の道路 の変更、施設・住所の移転、住所表示の変更があった部分については、現状のものと異なる場合があります。
- ●この地図データは、災害の影響による道路状況や施設情報等の変化については反映されていない場合が あります。
- ●この地図データを業務用に使用することはできません。
- この地図データがお客様の特定の目的に適合することを当社は保証するものではありません。
- この地図データの内容は予告なく変更することがあります。
- ●この地図データの誤字・脱字・位置ずれなどの表記または内容の誤りに対して、取り替え、代金の返却 はいたしかねます。
- この地図データにより、お客様にいかなる損害が発生したとしても、当社は一切の責任を負いかねます。
- 次の場合、補償はできません。

・バージョンアップ時にナビゲーションに登録されていた情報(登録ポイントなど)が変化・消失した場合 ・地図データの更新で道路や地形に変化のあった地域に関連するルートや地点のデータが消失した場合

大切な情報は、万一に備えてメモなどをとっておくことをおすすめします。

# バージョンアップのしかた

PCアプリケーション「ダウンロード工房」で、更新地図データをダウンロードしてください。 ダウンロード方法についての詳細は、PCアプリケーション「ダウンロード工房」の説明書をご覧ください。 (アプリケーションをインストールするとご覧いただけます。)

## 地図カード(更新済の地図SDHCメモリーカード)は、 ■バージョンを確認する ロックをしないでご使用ください。 車のエンジンをかける (ACCをONにする) 拡張ユニット情報 OPEN を押す ● モニターが開きます。 地図カード (更新済みの地図SDHCメモリーカード)を 挿入する カチッと音がするまで差し込んでください。 角がカットされた側を左に MENU ラベル面を下に OPEN を押す ● モニターが閉まり、再起動します。 開始するを選ぶ バージョンアップを開始します。 再起動を選ぶ ● バージョンアップが完了し、更新された地図を ご使用になれます。 お知らせ ●正常に動作しない場合は、ナビゲーションを お買い上げの販売店へご相談ください。

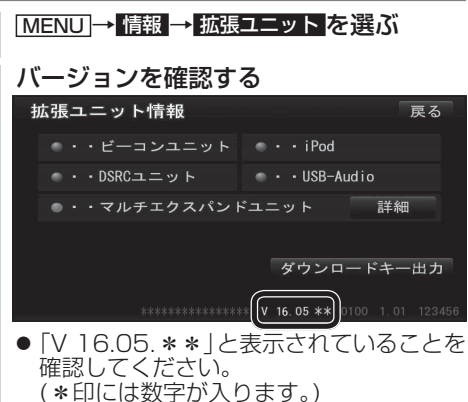